# TH232-AF-230 Installation Instructions 230 V Base

1 v Wall Plate

### 1 Parts

- 1 x Thermostat
- 1 x Floor Sensor
  - 1 x Snubber (AC130-03)

# Guidelines

Turn off power to the heating system at the main power panel to avoid electrical shock. Installation should be carried out by an electrician.

- All work must conform to the applicable country standards for electrical installations and wiring.
- ▶ This thermostat should be connected on a circuit equipped with a fuse or a circuit breaker. It must be installed on a certified electrical box equipped with non-metallic cable strain relief adaptors. Use separate adapters for the high-voltage wires and for the sensor cable.
- For a new installation, choose a location about 1.5m above the floor.
- For electric baseboards, convectors and fan-forced heaters, the thermostat must be installed facing the heating system and on an inside wall.
- Avoid locations where there are air drafts (top of staircase, air outlet), dead air spots (behind a door), direct sunlight or concealed chimneys or stove pipes

**NOTE:** The terminals are designed to handle a cross-section of wire measuring 0.33 to 3.1mm<sup>2</sup>.

# **3** Procedure

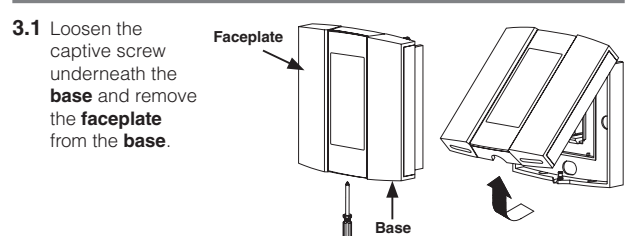

3.2 Before making the connections, make sure that the base covers the electrical box entirely. If not, install a wall plate at the back of the base.

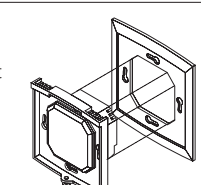

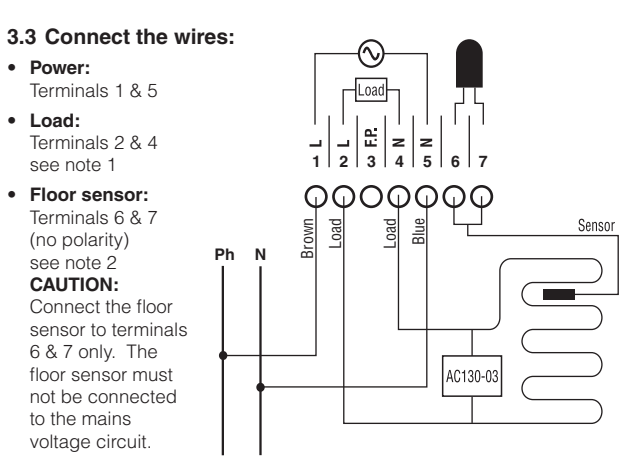

**WARNING:** Ensure that the wires are tightly secured to the terminals. Apply a minimum torgue of 0.5Nm when tightening the screws.

**NOTE 1:** If a contactor is used between the thermostat and the load. install a snubber (AC130-03) at the contactor's coil terminal to ensure the proper operation of the thermostat.

**NOTE 2:** The sensor cable must pass outside the electrical box and travel inside the wall to the floor. For the proper operation of the thermostat, the floor sensor must be centred between two heater wires having a maximum temperature of 80°C. The floor sensor wire must not cross any heater wire or be placed close to it.

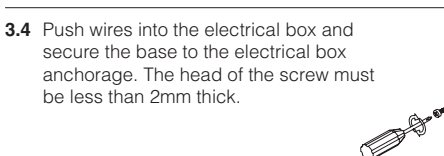

3.5 Return the faceplate to the base.

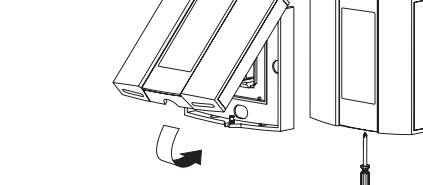

3.6 Return power to the heating system. **NOTE:** Keep the thermostat's air vents clean and unobstructed at all times.

### **4** Technical Specifications

#### Supply: 230 VAC 50 Hz

Maximum Load: 16 A or 3450 Watts (NII) Rated Impulse: 2500 V Ambient temperature setpoint range (A/AF models): 5°C to 30°C Floor temperature setpoint range (F model): 5°C to 40°C Floor temperature limit range (AF model): 5°C to 40°C Temperature display range: 0°C to 70°C Temperature display resolution: 0.5°C Operating temperature: 0°C to 50°C Storage temperature: -20°C to 50°C Heating cycle length: 15 minutes Software: Class A Automatic action: Type 1B and 1Y Protection index: IP21 Conformity: EN60730-1 / 2004/108/EC Protection: Class 2 Environment: Normally polluted

Power outage: All programs and temperature settings are saved during a power outage. The clock must be reprogrammed if the power outage lasts more than 4 hours. When power returns, the thermostat returns to the mode of operation preceding the outage.

# 5 Disposal and recycling

Batteries and waste electrical products should not be disposed of with household waste. Please recycle where these facilities exist. Check with vour local authority or retailer for recycling advice.

### Please retain these instructions for future reference.

## WARRANTY

The Company Fenix warrants this product, excluding battery to be free from defects in the workmanship or materials, under normal use and service provided by an authorized service company, for a period of 24 months from the date of purchase by the consumer.

If at any time during the warranty period the product is determined to be defective or malfunctions, contact an authorized service company which will arrange to remove the product and return it with a bill of sale or other dated proof of purchase to the place from which the product was purchased (seller)

The seller reserves the right to consider if the warranty return is accepted or not and to determine whether the product should be repaired or whether a replacement product can be sent to you.

The warranty provided by the seller (sale of product without its installation) does not cover any removal, reinstallation and transportation costs. This warranty shall not apply if it is shown by seller that the defect or malfunction was caused by damage that occurred while the product was in the possession of a consumer.

The complete text of "Guarantee Terms and Conditions" and "Guarantee Guidelines for Consumers for Goods Supplied by FENIX Trading, spol, s r.o." is available on the Internet page www. fenixaroup.cz

If you have any other questions about the installation, setting or operation of this product, please contact our technical support.

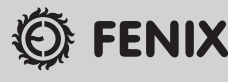

#### FENIX Trading s.r.o. Slezská 2, 79001 Jeseník, Česká republika

Tel.: +420 584 495 111, fax: +420 584 495 431 e-mail: fenix@fenixgroup.cz ttp://www.fenixgroup.cz

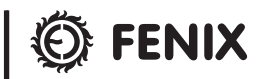

# TH232-AF-230

# Operating Instructions

### Programmable Thermostat

### Description

Thank you for choosing the TH232 a programmable thermostat that provides both energy savings and total comfort. The following temperature control modes are available with this Thermostat:

- A mode: Controls and displays the ambient air temperature
- **F mode:** Controls and displays the floor temperature using an external temperature sensor (default mode)
- **AF mode:** Controls and displays the ambient (room) temperature within desired limits using an external temperature sensor

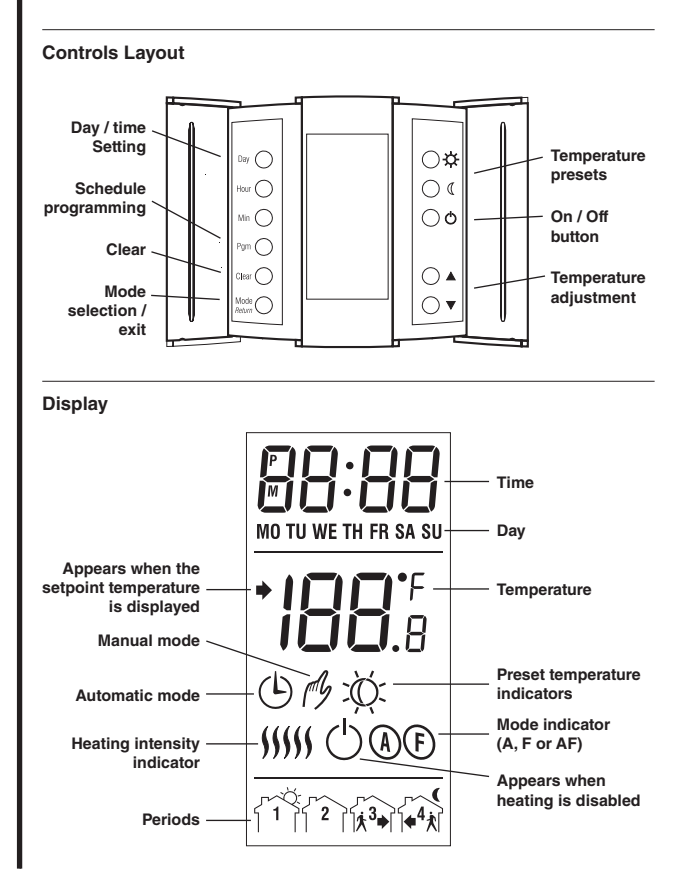

### 2 Power Up

Apply power to the thermostat at the main electrical panel. At power-up the thermostat is in manual mode  $\mathcal{A}$  and displays the actual (measured) temperature. The setpoint temperature is 28°C.

### **3** Error Messages

- LO The actual temperature is below 0°C.
- HI The actual temperature is above 70°C.
- **Er** The thermostat built-in sensor is defective. Replace the thermostat.
- E1 The floor sensor circuit is opened. Check the sensor connections.
- **E2** The floor sensor circuit is shorted. Replace the sensor.

### **4** Configuration

#### 4.1 Control Mode Selection

- a. Press and hold the **Clear** button for 3 seconds. The current control mode is displayed (ctl).
- **b.** Press the  $\blacktriangle$  or  $\checkmark$  button to select between **A**. **AF** and **F**.

**NOTE:** If you have chosen the A or F mode, go to step 7. If you have chosen the AF mode, the thermostat will control the ambient temperature while keeping the floor temperature within desired limits. If the floor temperature is too low or too high, the thermostat will turn heating on or off to maintain the floor temperature within the limits regardless of the ambient temperature. The minimum and maximum floor temperature limits are factory-set at 5°C and 28°C respectively. To modify the limits. continue with the next step:

- **c.** Press the **Clear** button briefly. The minimum limit is displayed (FL:LO).
- **d.** Press the  $\blacktriangle$  or  $\checkmark$  button to set the minimum limit.
- e. Press the Clear button briefly. The maximum limit is displayed (FL:HI)
- **f.** Press the  $\blacktriangle$  or  $\checkmark$  button to set the maximum limit.
- a. Press the Mode/Return button to exit and save the changes.

**NOTE:** If no button is pressed for 60 seconds, the thermostat will save the changes and return to normal display.

### 4.2 Other Configurations

This procedure allows you to choose the following configurations:

| Parameters                               | Default settings |
|------------------------------------------|------------------|
| Temperature format                       | °C               |
| Time format                              | 24H              |
| Early Start setting (see the note below) | On               |

a. Press and hold the **Pom** button for 3 seconds. The current temperature unit is displayed (unit).

- **b.** Press the  $\blacktriangle$  or  $\checkmark$  button to toggle between °C and °F
- c. Press the **Pam** button briefly. The current time format is displayed (**Hr**).
- **d.** Press the  $\blacktriangle$  or  $\checkmark$  button to toggle between **24H** and **12H**.
- e. Press the **Pam** button briefly. The current Early Start setting is displayed (ES).
- **f.** Press the  $\blacktriangle$  or  $\triangledown$  button to toggle between **OFF** and **On**.
- **a.** Press the **Mode/Return** button to exit and save the changes.

**NOTE:** Early Start can be used in Automatic mode only. When this function is set to On, the thermostat calculates the optimal time to start heating in order to obtain the desired temperature by the set time. The thermostat re-assesses the start time daily based on the previous day's results.

## 5 Clock and Day Setting

- a. Press the Hour button to set the hour.
- **b.** Set the **Min** button to set the minutes.
- c. Set the Day button to set the day.
- d. Press Mode/Return to exit and save the changes.

#### Davlight Savings (DLS) Time

When the **DLS** function is set to **US**, the thermostat switches to Davlight Savings Time on the second Sunday of March and to normal time on the first Sunday of November.

When the **DLS** function is set to **Eu**, the thermostat switches to Daylight Savings Time on the last Sunday of March and to normal time on the last Sunday of October.

**NOTE:** The **DLS** function is **OFF** (default setting) when the clock loses its settina.

- a. Press the **Day** button (3 seconds) until **DLS** appears on the screen.
- **b.** Press the  $\blacktriangle$  or  $\checkmark$  button to togale between **US**. **Eu** and OFF.

- c. Press the **Dav** button briefly. The year setting is displayed
- **d**. Press the  $\blacktriangle$  or  $\checkmark$  button to set the current year
- e. Press the **Dav** button briefly. The month setting is displayed
- **f** Press the  $\blacktriangle$  or  $\checkmark$  button to set the current month
- **q.** Press the **Day** button briefly. The date setting is displayed.
- **b** Press the  $\blacktriangle$  or  $\checkmark$  button to set the current date
- i. Press Mode/Return to exit and save the changes

### 6 Temperature Adjustment

#### 6.1 Setpoint Temperature

The thermostat normally displays the actual (measured) temperature.

To view the setpoint, press one of the  $\blacktriangle$  or  $\checkmark$  buttons once. The setpoint will appear for the next 5 seconds.

To change the setpoint, press one of the  $\blacktriangle$  or  $\nabla$  buttons until the desired temperature is displayed. To scroll faster, press and hold the button.

#### Backlight

The screen is lit for 12 seconds when any button is pressed.

### 6.2 Preset Temperatures

The thermostat has 2 preset temperatures:

- ► Comfort temperature Ŏ
- Economy temperature ()

To use a preset temperature, press the corresponding button. The corresponding icon will be displayed.

The following table shows the intended use and the default value of each of the preset temperatures.

| lcon | Intended use                            | A/AF modes | F mode |
|------|-----------------------------------------|------------|--------|
| Ŏ.   | Comfort<br>(when at home)               | 21°C       | 28°C   |
| ٩    | Economy (when asleep or away from home) | 16.5°C     | 20°C   |

To store a preset temperature:

615

ΩF

- **a.** Set the desired temperature using the  $\blacktriangle$  and  $\triangledown$  buttons.
- **b.** Press and hold the corresponding temperature preset button until the corresponding icon is displayed.

# 7 Modes of Operation

The thermostat has 2 modes of operation: automatic mode and manual mode

### 71 Automatic Mode (b)

YE AC

רח |

00.00

L 84

Use automatic mode if you want the thermostat to follow the programmed schedule. The schedule has 4 time periods and uses the 2 preset temperatures. The thermostat switches to Comfort temperature in periods 1 and 3 and to Economy temperature in periods 2 and 4 The following table shows the intended use of each time period.

| Period              | Temperature setting | Typical use |
|---------------------|---------------------|-------------|
| ſĩĬ                 | Comfort 🔆           | Wake-up     |
| Ĩ <sup>2</sup> Ì\$+ | Economy 🐧           | At work     |
| Ĩ <sup>®</sup> Ì+k  | Comfort 🔆           | At home     |
| (P)                 | Economy (           | Sleep       |

To use the automatic mode, press the **Mode** button to display (<sup>L</sup>) on the screen. The current period number will also appear.

#### Preprogrammed schedule

The thermostat has been programmed with the following schedule.

| Period   | Temperature setting | Period start time |       |       |       |       |                                             |       |
|----------|---------------------|-------------------|-------|-------|-------|-------|---------------------------------------------|-------|
|          |                     | мо                | τu    | WE    | тн    | FR    | SA                                          | SU    |
|          | ំំំំ Comfort 🔆      | 6:00              | 6:00  | 6:00  | 6:00  | 6:00  | 6:00                                        | 6:00  |
| זיו      |                     | am                | am    | am    | am    | am    | am                                          | am    |
| (D).     | Economy (           | 8:30              | 8:30  | 8:30  | 8:30  | 8:30  | :                                           | :     |
| 1*[**    |                     | am                | am    | am    | am    | am    |                                             |       |
| <b>.</b> |                     | 4:00              | 4:00  | 4:00  | 4:00  | 4:00  | <b>SA</b><br>6:00<br>am<br>:<br>11:00<br>pm | :     |
| 1*1**    | Comfort Q           | pm                | pm    | pm    | pm    | pm    |                                             |       |
| ~        | <b></b>             | 11:00             | 11:00 | 11:00 | 11:00 | 11:00 | 11:00                                       | 11:00 |
| 1*1      | Economy (           | pm                | pm    | pm    | pm    | pm    | pm                                          | pm    |

#### Temporary bypass

You can override the temperature of the current period by pressing the ▼, ♂ or ( buttons. The new setpoint will be used until the beginning of the next period. The clock icon (4) flashes during the bypass. To cancel the bypass, press the Mode button.

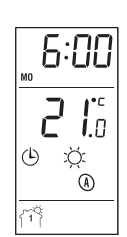

#### Customising the schedule

You can programme the thermostat to use either 2 or 4 periods each day For example, you can use 4 periods on weekdays and 2 periods on weekends. If you want to use 2 periods, choose periods "1 and 4" or periods "2 and 3" Farly Start will not work if you choose periods "1 and 2" or periods "3 and 4".

- a. Press Pam. Period 1 of Monday is displayed.
- **b.** If you wish to select another day, press **Day** repeatedly until the desired day is displayed.

**NOTE:** To select all 7 days, hold the **Day** button for 3 seconds. This function is helpful if you want the same program every day. When all 7 days are selected, the start time of the displayed period will be applied to all 7 days

- c. If you wish to select another period, press **Pam** repeatedly until the desired period is displayed.
- d. Press Hour and Min to set the period start time.

NOTE: To skip the period, press Clear. The thermostat will display --:-- to indicate that the period will not be used

- e. To program another period, go back to step 2.
- f Press Mode/Return to exit

**NOTE:** If no button is pressed for 60 seconds, the thermostat will save the changes and return to normal display.

### 7.2 Manual Mode A

In manual mode, the programmed schedule is not used. Use this mode if you wish to set the temperature manually or keep the same temperature all the time.

To use the manual mode:

- a. Press the **Mode** button to display *f*.
- **b.** Set the temperature using the  $\blacktriangle$  or  $\nabla$  buttons or select one of the preset temperatures by pressing the  $\circlearrowright$  or ( button.

### 7.3 On / Off button ()

Use this button to disable heating (e.g. in the summer). The thermostat remains powered and continues to display the time and temperature.